# Estudantes – INSCRIÇÕES EM MELHORIA DE CLASSIFICAÇÃO

## Autenticação – Percurso Académico

| <u>F</u> icheiro <u>E</u> ditar <u>V</u> er I | Histórico <u>M</u> arcadores Ferramen <u>t</u> as Aj <u>u</u> da                                                      |                                      |  |  |  |  |  |  |  |  |  |  |
|-----------------------------------------------|----------------------------------------------------------------------------------------------------|--------------------------------------|--|--|--|--|--|--|--|--|--|--|
| FDUP - Percurso                               | académic X GA - Gestão Académica X Rádio Online - RFM 🌒 X 🕂                                                           |                                      |  |  |  |  |  |  |  |  |  |  |
| 🗲 🔒 Universidade d                            | do Porto (PT) https://sigarra.up.pt/fdup/pt/fest_geral.curso_percurso_academico_view?pv_fest_id=687695 🛛 C 🔍 Pesquisa | + ♠ ⊜ ≡                              |  |  |  |  |  |  |  |  |  |  |
| 🔊 Mais acedidos 🌪 C                           | Começar Aqui 💊 Últimas Novidades                                                                                      |                                      |  |  |  |  |  |  |  |  |  |  |
|                                               | CO Logótipo<br>DO PORTO DO PORTO DO PORTO                                                                             | RED<br>BYTE<br>BEISBED               |  |  |  |  |  |  |  |  |  |  |
| Você está em: Início                          | o > Estudantes > Carlota Castro > Mestrado em Criminologia > Percurso Académico                                       |                                      |  |  |  |  |  |  |  |  |  |  |
| Legislação                                    | Percurso académico -                                                                                                  | Atalhos                              |  |  |  |  |  |  |  |  |  |  |
| Órgãos de Gestão                              |                                                                                                    | Ver Lista     Adicionar Página       |  |  |  |  |  |  |  |  |  |  |
| Departamentos                                 |                                                                                                    | Opcões                               |  |  |  |  |  |  |  |  |  |  |
| Serviços                                      |                                                                                                    | Percurso                             |  |  |  |  |  |  |  |  |  |  |
| I & D                                         |                                                                                                    |                                      |  |  |  |  |  |  |  |  |  |  |
| Pessoal                                       | Dados Sociodemográficos                                                                                               | Wiki     Posicão no plano            |  |  |  |  |  |  |  |  |  |  |
| Estudantes                                    |                                                                                                    | Reconhecimentos                      |  |  |  |  |  |  |  |  |  |  |
| Pesquisa                                      |                                                                                                    | Unidades     curriculares            |  |  |  |  |  |  |  |  |  |  |
| Cooperação                                    |                                                                                                    | Requerimentos                        |  |  |  |  |  |  |  |  |  |  |
| Publicações<br>Serviços à                     |                                                                                                    | Horario     Projetos /               |  |  |  |  |  |  |  |  |  |  |
| Comunidade                                    |                                                                                                    | Dissertações /<br>Teses              |  |  |  |  |  |  |  |  |  |  |
| Autenticação                                  | <u>Mestrado em Criminologia (Interrompido)</u>                                                                        | Certificados                         |  |  |  |  |  |  |  |  |  |  |
| Utilizador:<br>Sílvia Vieira                  | Número antigo: 951402007                                                                                              | Turmas     Boletins de     inscrição |  |  |  |  |  |  |  |  |  |  |
| 🖴 Terminar                                    | Percurso académico Posição no plano Unidades curriculares Estatutos e regimes de frequência Dados de ingresso         | macrição                             |  |  |  |  |  |  |  |  |  |  |
| sessão                                        |                                                                                                    | Opções Pessoais                      |  |  |  |  |  |  |  |  |  |  |
| Mapa das Instalações                          | Média: Neste momento não é possível apresentar a sua média                                                            | Conta Corrente                       |  |  |  |  |  |  |  |  |  |  |
| mapa das instatações                          | Unidades Curriculares 1995/1996 • 2002/2003 • 2003/2004 •                                                             |                                      |  |  |  |  |  |  |  |  |  |  |
|                                               | Ano Per. Código Nome Opção/Minor Créd. R E R E R E                                                                    |                                      |  |  |  |  |  |  |  |  |  |  |
| 4 4 P P                                       | 1 A MC103 Epistemología e Metodología da Investigação em V                                                            |                                      |  |  |  |  |  |  |  |  |  |  |
|                                               | 1 A MC100 Questões Aporfundadas de Criminologia 15 V                                                                  |                                      |  |  |  |  |  |  |  |  |  |  |
|                                               | 1 A MC102 Seminário de Metodologia da Investigação em Criminologia 15 V                                               |                                      |  |  |  |  |  |  |  |  |  |  |
|                                               | 1 A MC104 Seminário Interdisciplinar V                                                                                |                                      |  |  |  |  |  |  |  |  |  |  |
| https://sigarra.up.pt/fdu                     | p/pt/web_page_Inicial <u>II</u> <u>Temas Especiais em Criminologia</u> 16 V                                           | -                                    |  |  |  |  |  |  |  |  |  |  |
| 📀 🛛 🏉                                         | 😤 O 🔯 S 🧶 🗷 📲                                                                                                    | ▶ 🔛 🌓 13:45<br>15-03-2016            |  |  |  |  |  |  |  |  |  |  |

## Requerimentos (coluna lado direito) - Novo Requerimento - Continuar

| <u>Ficheiro</u> <u>E</u> ditar <u>V</u> er | Histórico <u>M</u> arcadores Ferramen <u>t</u> as Aj <u>u</u> da               |              |     |      |              |                                      | p 🗙         |
|--------------------------------------------|--------------------------------------------------------------------------------|--------------|-----|------|--------------|--------------------------------------|-------------|
| FDUP - Reque                               | rimento 67 (C) 🗴 🛛 🗗 FDUP - Lista de requerime 🗴 📴 FDUP - Criação de novo re 🔌 | x GA- x +    |     |      |              |                                      |             |
| 🗲 🔒   https://sig                          | garradevp. <b>up.pt</b> /repuo/fdup/pt/requerimentos_geral.req_form_ins        | C Q Pesquisa | ☆ 自 |      | +            | <b>m</b> 9                           | ≡           |
| 🔊 Mais acedidos 🌻                          | Começar Aqui 🔊 Últimas Novidades 🛛                                             |              |     |      |              |                                      |             |
| U.PORT                                     | O Réplica UO - 03 MARÇO 2016, 18:00                                            |              |     |      |              | RED                                  | Î           |
| FACULDADE DE<br>UNIVERSIDADE               | DO PORTO En ? 😩 🏠                                                              |              |     |      |              | REVISTA<br>ELECTRÓNICA<br>DE DIREITO |             |
| Você está em: Iníc                         | io > Criação de novo requerimento                                              |              |     |      |              |                                      |             |
| Notícias<br>Legislação                     | Criação de novo requerimento                                                   |              |     |      | Atal         | hos                                  |             |
| Órgãos de Gestão                           | Detalhes do pedido                                                             |              |     |      | • Ve<br>• Ad | er Lista<br>ficionar Págir           | а           |
| Serviços                                   | Requerente:                                                                    |              |     |      | Opç          | ões                                  |             |
| Cursos                                     | Ano Letivo: 2015/2016 🔻                                                        |              |     |      | ₹ :¦         | Novo requeri<br>Requerimento         | mento<br>DS |
| Pessoal                                    | Curso/CE: Criminologia                                                         |              |     |      | -            | próprio                              |             |
| Estudantes<br>Pesquisa                     |                                                                                |              |     |      |              |                                      | =           |
| Cooperação                                 |                                                                                | Continuar    |     |      |              |                                      |             |
| Serviços à                                 |                                                                                |              |     |      |              |                                      |             |
| Autenticação                               |                                                                                |              |     |      |              |                                      |             |
| Utilizador:<br>Adriana Andreia da          |                                                                                |              |     |      |              |                                      |             |
| Silva Oliveira                             |                                                                                |              |     |      |              |                                      |             |
| 🖴 Terminar<br>sessão                       |                                                                                |              |     |      |              |                                      |             |
|                                            |                                                                                |              |     |      |              |                                      |             |
| Mapa das<br>Instalações                    |                                                                                |              |     |      |              |                                      |             |
|                                            |                                                                                |              |     |      |              |                                      |             |
|                                            |                                                                                |              |     |      |              |                                      |             |
|                                            |                                                                                |              |     |      |              |                                      |             |
|                                            |                                                                                |              |     |      |              |                                      |             |
|                                            |                                                                                |              |     |      |              |                                      |             |
|                                            |                                                                                |              | *** |      |              |                                      | -           |
| 👩 🛛 🥝                                      | 🔚 🖸 🙋 S 🔮 🔼 🖷                                                                  |              |     | ^ [P | 1            |                                      |             |

### Tipo de Requerimento - "Inscrição em exame de melhoria" - Continuar

| <u>F</u> icheiro <u>E</u> ditar <u>V</u> er | r H <u>i</u> stórico <u>M</u> arcadores I | Ferramen <u>t</u> as Aj <u>u</u> da |             |                   |         |          |     |     |             |  |     |     |          |                                      | ð 🔀          |
|---------------------------------------------|-------------------------------------------|-------------------------------------|-------------|-------------------|---------|----------|-----|-----|-------------|--|-----|-----|----------|--------------------------------------|--------------|
| FDUP - Reque                                | erimento 67 (C) 🗙 🔤 FD                    | )UP - Lista de requerime            | × FDUP - 0  | Criação de novo r | ore × U | 💶 GA -   |     | × + |             |  |     |     |          |                                      |              |
| 🗲 🔒   https://sig                           | garradevp. <b>up.pt</b> /repuo/fdup       | /pt/requerimentos_geral.re          | eq_form_ins |                   |         |          |     | C   | Q, Pesquisa |  | ☆∣₫ |     | +        | r 9                                  |              |
| 🧕 Mais acedidos 🌻                           | 🕨 Começar Aqui 🔝 Últimas                  | Novidades                           |             |                   |         |          |     |     |             |  |     |     |          |                                      |              |
| U.PORT                                      | ro Réplica                                | a UO - 03 MAR                       | CO 2016     | 6, 18:00          |         |          |     |     |             |  |     |     |          | RET                                  | N ĥ          |
| FACULDADE DE                                | E DIREITO En                              | 8 😫 🔒 🔚                             |             |                   |         |          |     |     |             |  |     |     |          | REVISTA<br>ELECTRÓNICA<br>DE DIREITO |              |
| Você está em: Inío                          | cio > Criação de novo reque               | erimento                            |             |                   |         |          |     |     |             |  |     |     |          |                                      |              |
| Notícias<br>Legislação                      | Criação de no                             | vo requerime                        | nto         |                   |         |          |     |     |             |  |     |     | Atalh    | nos                                  |              |
| Órgãos de Gestão                            | Detalhes do pedid                         | 0                                   |             |                   |         |          |     |     |             |  |     |     | • Ver    | r Lista                              | _            |
| Departamentos<br>Serviços                   | Requerente:                               | _                                   |             | 1                 |         |          |     |     |             |  |     |     | - Opço   | bes<br>lovo requer                   | imento       |
| Cursos                                      | Ano Letivo:                               | 2015                                |             |                   |         |          |     |     |             |  |     |     | • R<br>P | lequerimen<br>próprio                | tos          |
| Pessoal                                     | Curso/CE:<br>Tipo de requerimento:        | Criminologia (C)                    |             |                   |         |          |     |     |             |  |     |     |          |                                      |              |
| Estudantes<br>Pesquisa                      |                                           | Inscrição em exames de m            | ielhoria    |                   |         |          |     |     |             |  |     |     |          |                                      | Е            |
| Cooperação                                  |                                           |                                     |             | $\mathbf{i}$      |         | Continua | -   |     |             |  |     |     |          |                                      |              |
| Serviços à                                  | -                                         |                                     |             |                   |         |          | K . |     |             |  |     |     |          |                                      |              |
| Autenticação                                |                                           |                                     |             |                   |         |          |     |     |             |  |     |     |          |                                      |              |
| Utilizador:<br>Adriana Andreia da           |                                           |                                     |             |                   |         |          |     |     |             |  |     |     |          |                                      |              |
| Silva Oliveira                              |                                           |                                     |             |                   |         |          |     |     |             |  |     |     |          |                                      |              |
| sessão                                      |                                           |                                     |             |                   |         |          |     |     |             |  |     |     |          |                                      |              |
| Mapa das                                    |                                           |                                     |             |                   |         |          |     |     |             |  |     |     |          |                                      |              |
| Instalações                                 |                                           |                                     |             |                   |         |          |     |     |             |  |     |     |          |                                      |              |
|                                             |                                           |                                     |             |                   |         |          |     |     |             |  |     |     |          |                                      |              |
|                                             |                                           |                                     |             |                   |         |          |     |     |             |  |     |     |          |                                      |              |
|                                             |                                           |                                     |             |                   |         |          |     |     |             |  |     |     |          |                                      |              |
|                                             |                                           |                                     |             |                   |         |          |     |     |             |  |     |     |          |                                      |              |
|                                             |                                           |                                     |             |                   |         |          |     |     |             |  |     |     |          |                                      |              |
| 📀 🤇                                         |                                           | 🔯 S (                               | ا 🛃         |                   |         |          |     |     |             |  | P   | - F | • 🐑 (    | ) 13<br>) 15-03                      | :48<br>-2016 |

Para qualquer exposição da parte do estudante deverá ser inserido no campo "Exposição" sem alterar o texto que está <u>reservado aos Serviços Académicos (podem escrever a unidade curricular que pretendem melhorar).</u>

### Informações Adicionais – Época – Época de Recurso (2ºS)

Selecionar o "Nome da unidade curricular " que se pretende inscrever. **Finalidade** - Melhoria - No campo "Remover/Adicionar" deverá clicar no símbolo **"+" para adicionar a UC** e Submeter

| Elcheiro Editar ver                                | nento 226 ( × Der EDUP                                                                                                    | - Ano Letivo 2016/20 × FDUP - Criação de novo re                                                                                            | × GA- × F                                             | ádio Online - REM 🐠 🛪 🕂            |                                |                                                        |                                                                       | ×       |  |  |
|----------------------------------------------------|----------------------------------------------------------------------------------------------------|----------------------------------------------------------------------------------------------------|-------------------------------------------------------|------------------------------------|--------------------------------|--------------------------------------------------------|-----------------------------------------------------------------------|---------|--|--|
| () I Universida                                    | de do Porto (PT) https://siga                                                                                                    | rra. <b>up.pt</b> /fdup/pt/requerimentos_adm.req_form_ins                                                                                   |                                                       | C <sup>i</sup> Q. Pesquisa         | ☆ 自 ♥                          |                                                        | 9                                                                     | =       |  |  |
| Mais acedidos (P) (C)                              | Começar Aqui 脑 Últimas No                                                                                                    | vidades                                                                                                    |                                                       |                                    |                                |                                                        |                                                                       |         |  |  |
| Silvia Vieira Carminar sessão Mapa das Instalações | Requerente:<br>Ano Letivo:<br>Curso/CE:<br>Tipo de requerimento:<br>Exposição:                                                                                                    | 2015<br>Direito (LDB)<br>Inscrição em Exames de Methoria (ReginscExa)<br>Deve ser feita no prazo de 2 dias úteis após añxação da pauta da É | ipoca Normal.                                         | •                                  |                                | Pesquisa     Listas de     Doc     Pag     Pro     mai | r (global)<br>le espera<br>cumentaçã<br>gamento<br>icessament<br>nual | D<br>10 |  |  |
|                                                    |                                                                                                    | Licenciatura em Criminologia<br>Deve ser feita até 3 dias útels antes da data de realização do referi<br>Exposição do Estudante:            | ido exame escrito (Época de Recurso).<br>MPORTANTE: * | E.                                 |                                | □ Res<br>□ Reu<br>• Estatísti                          | posta<br>Inião<br>Iicas                                               |         |  |  |
|                                                    | Informações Adicionais<br>Época: Época Recurso (2°5)  Data Inicio: AAAA-MM-DD  Inscrição em Épocas<br>Lista de unidades curriculares a que o estudante se pretende Inscrever<br>Nome da unidade curricular Código Estatuto Finalidade Estado Remover / Adicionar<br>Dreito da Famila e das Sucessões I  Dirigente Associativo  Mehoria  Váilda  Estado Remover / Adicionar |                                                                                                    |                                                       |                                    |                                |                                                        |                                                                       |         |  |  |
| Página gerada em: 2011                             | Nome da unidade currico<br>5-06-15 às 16:46:43                                                                                                    | ular Código Finalidade Estado Remover / Adicionar                                                                                           | Submeter                                              | <b>IMPORTANTE</b><br>símbolo "+" p | : Clicar no<br>ara adicionar a | a UC                                                   |                                                                       |         |  |  |
|                                                    |                                                                                                    | 3 🕘 💵 🥔 🔼                                                                                                    |                                                       |                                    | PT 🔺 🏴 🗄                       | 1                                                      | 16:51<br>5-06-2016                                                    |         |  |  |

**IMPORTANTE:** \*Licenciatura em Direito – Melhoria de classificação deverá manifestar expressamente que pretende realizar exame oral caso contrario considera-se automaticamente inscrito em exame escrito de Recurso

Concluído a inscrição deverá estar com atenção nas próximas 24h horas receberá uma notificação e

deverá proceder de imediato ao pagamento para a sua inscrição ficar válida.

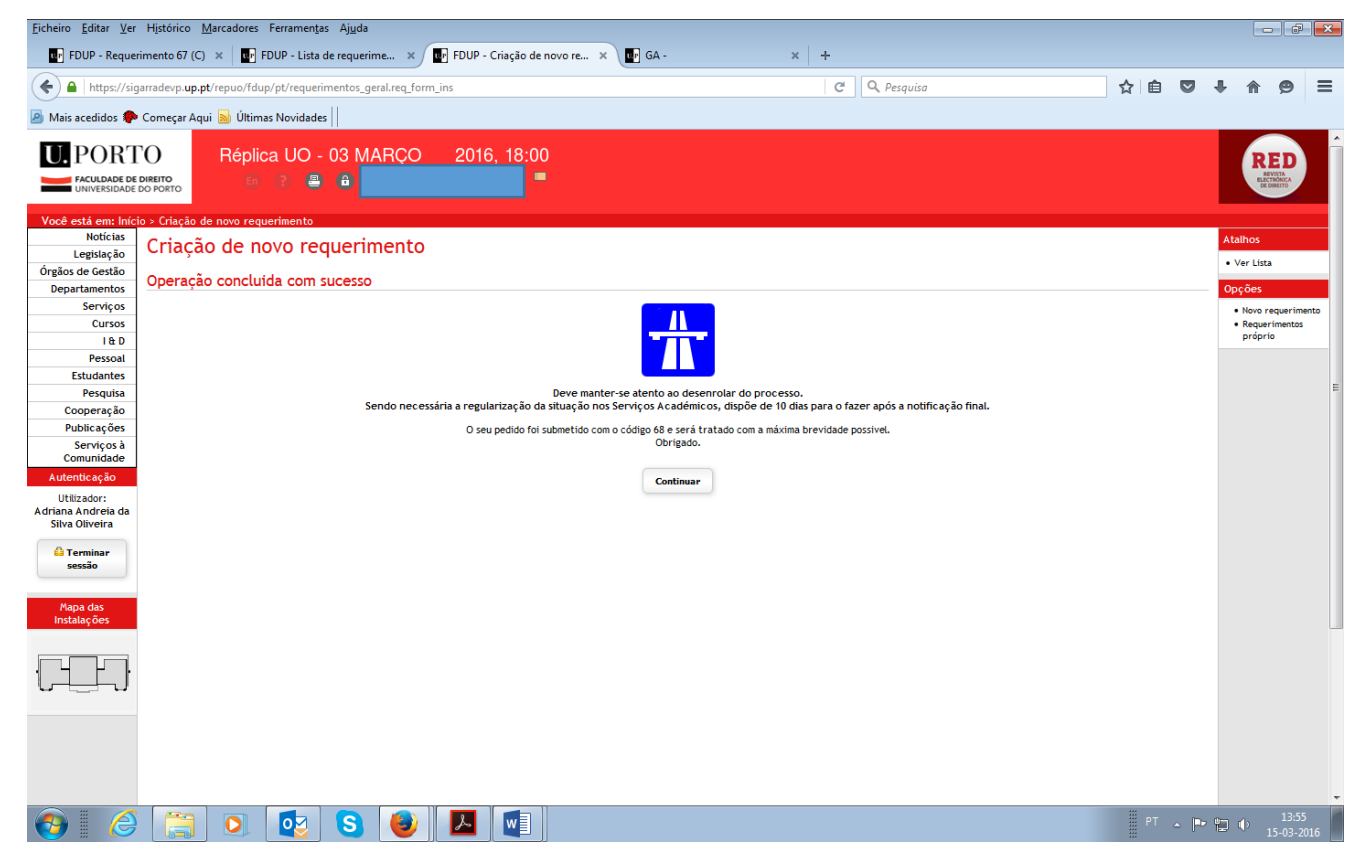

Assim que receba a notificação deverá aceder à Conta Corrente e criar a referência bancária de imediato.

| Eicheiro Editar Ver                                                                                           | Histórico                                                                                                    | Marcadores     | Ferramentas Ajuda               | The SDUD Conta            | Corrente de   | ×                 |               | v   1   |                               |             |          |       |         |     |            |                             |                              |                              |                            | - <b>X</b> |  |  |
|----------------------------------------------------------------------------------------------------|----------------------------------------------------------------------------------------------------|----------------|---------------------------------|---------------------------|---------------|-------------------|---------------|---------|-------------------------------|-------------|----------|-------|---------|-----|------------|-----------------------------|------------------------------|------------------------------|----------------------------|------------|--|--|
|                                                                                                    | intento ov (c                                                                                                    |                | DOF - Lista de requeilme        |                           | s contente de |                   |               | ^   T   | ~                             | 0.0         |          |       |         |     | •          | ÷                           | _                            |                              |                            | _          |  |  |
| nttps://sig                                                                                                   |                                                                                                    |                |                                 |                           |               |                   |               |         |                               | < Pesque    | sa       |       |         |     | ਮ          |                             | •                            | <b>₩</b> 1                   | r 9                        | =          |  |  |
| 🖉 Mais acedidos 🗣 Coneçar Aqui 🔊 Ultimas Novidades                                                            |                                                                                                    |                |                                 |                           |               |                   |               |         |                               |             |          |       |         |     |            |                             |                              |                              |                            |            |  |  |
| U. PORT                                                                                                    | O                                                                                                    | Réplic         | a UO - 03 MAF                   | RÇO 2016, 18              | 8:00          |                   |               |         |                               |             |          |       |         |     |            |                             |                              |                              | RED                        |            |  |  |
| TACULANDE DE DIRETO                                                                                           |                                                                                                    |                |                                 |                           |               |                   |               |         |                               |             |          |       |         |     |            |                             |                              |                              |                            |            |  |  |
| Vand and ann Initia - Enhalmen - Adains Andrais de Cha Ollinte - Canto Courses de Nine Andrais de Cha Ollinte |                                                                                                    |                |                                 |                           |               |                   |               |         |                               |             |          |       |         |     |            |                             |                              |                              |                            |            |  |  |
| Notícias                                                                                                    | Conto                                                                                                    |                |                                 | Conta Corrente de As.     | ana Andreia   | da sitva Otiveira |               |         |                               |             |          |       |         |     |            |                             |                              | Atalho                       | )5                         |            |  |  |
| Legislação                                                                                                    | Conta                                                                                                    | Corren         |                                 |                           |               |                   |               |         |                               |             |          |       |         |     |            |                             |                              | • Ver                        | Lista                      |            |  |  |
| Departamentos                                                                                                 |                                                                                                    |                |                                 |                           |               |                   |               |         |                               |             |          |       |         |     |            |                             |                              | • Adio                       | ionar Pagin                | ·          |  |  |
| Serviços                                                                                                    |                                                                                                    |                |                                 |                           |               |                   |               |         |                               |             |          |       |         |     |            |                             |                              | Admir                        | -                          |            |  |  |
| La D                                                                                                    | -                                                                                                    |                |                                 |                           |               |                   |               |         |                               |             |          |       |         |     |            |                             |                              | Entrada     Contas Correntes |                            |            |  |  |
| Pessoal                                                                                                    | Código:                                                                                                    | 201405615      | Consultar                       |                           |               |                   |               |         |                               |             |          |       |         |     |            |                             |                              | • Lt:<br>• Es                | tagens<br>tatísticas       |            |  |  |
| Estudantes                                                                                                    | Nome:                                                                                                    |                |                                 |                           |               |                   |               |         |                               |             |          |       |         |     |            |                             |                              | • Int                        | erfaces<br>souraria        | E          |  |  |
| Cooperação                                                                                                    | N.I.F.:                                                                                                    |                |                                 |                           |               |                   |               |         |                               |             |          |       |         |     |            |                             |                              |                              |                            |            |  |  |
| Publicações                                                                                                   | Saldo:                                                                                                    |                |                                 |                           |               |                   |               |         |                               |             |          |       |         |     |            |                             |                              | Docu                         | iar Fatura                 | IOC        |  |  |
| Comunidade                                                                                                    |                                                                                                    | Dados sincroni | izados em 2016-03-15 12:0       | 5:44                      |               |                   |               |         |                               |             |          |       |         |     |            |                             |                              | • Li:                        | tar                        |            |  |  |
| Autenticação                                                                                                  | Movime                                                                                                    | ntos           |                                 |                           |               |                   |               |         |                               |             |          |       |         |     |            |                             |                              | Opções                       |                            |            |  |  |
| Utilizador:<br>Sílvia Vieira                                                                                  |                                                                                                    |                |                                 |                           |               |                   |               |         |                               |             |          |       |         |     |            |                             |                              | • ٧                          |                            |            |  |  |
| 🔒 Terminar                                                                                                    | Despesa                                                                                                    | s não saldadas | Juros de mora Propinas          | Melhoria de classificação | Propinas      | Seguro Escolar    | Extrato Geral |         |                               |             |          |       |         |     |            |                             |                              | • Pa                         | ssar dados                 | de         |  |  |
| sessão                                                                                                    |                                                                                                    |                |                                 |                           |               |                   |               |         |                               |             |          | Valor | Valor e | m . | Juros de   |                             |                              | • Te                         | souraria -                 |            |  |  |
|                                                                                                    |                                                                                                    |                |                                 | Descrição                 |               |                   |               | Da      | ta                            | Data Limite | Valor    | Pago  | Falta   | _   | Mora       | Detall                      | hes                          | Re                           | gistar<br>cebimento        |            |  |  |
| Mapa das<br>Instalações                                                                                       | 0 0                                                                                                    | Propinas de Li | cenciatura - Criminologia - Pre | estação 7 2015/2016       |               |                   |               | 2015-   | 18-17                         | 2016-03-31  | 99,90€   |       | 99,90€  | MB  |            | Q                           |                              | • Te<br>Re                   | souraria -<br>gistar       |            |  |  |
|                                                                                                    | 0 0                                                                                                    | Propinas de Li | cenciatura - Criminologia - Pre | estação 9 2015/2016       |               |                   |               | 2015-   | 18-17                         | 2016-05-31  | 99,90€   |       | 99,90 € | MB  |            | ä                           |                              | • Re                         | gularizaçao<br>gistar Rece | ita        |  |  |
|                                                                                                    | C Propinas de Licenciatura - Criminologia - Prestação 10 2015/2016                                                                      |                |                                 |                           |               |                   |               | 2015-   | 8-17                          | 2016-06-30  | 99,90€   |       | 99,90€  | MB  |            | 0                           | Desconhecida<br>Passar novos |                              |                            |            |  |  |
|                                                                                                    | Melhoria de classificação - Licenciatura - Criminologia - Insc. em época de avaliação: E - Epoca Especial-Estatut 2015/16 (Introdução à |                |                                 |                           |               |                   |               | à 2016- | 2016-03-15 12,00 € 12,00 € MB |             |          |       | Q       |     | es<br>• Cr | tudantes do<br>iar Utilizad | GA<br>or                     |                              |                            |            |  |  |
|                                                                                                    |                                                                                                    |                |                                 |                           |               |                   |               |         |                               |             | Pesquisa |       |         |     |            |                             |                              |                              |                            |            |  |  |
|                                                                                                    |                                                                                                    |                |                                 |                           |               |                   |               |         |                               |             |          |       |         |     |            |                             |                              |                              | uu as instit               | iyaes      |  |  |
|                                                                                                    |                                                                                                    |                |                                 |                           |               |                   |               |         |                               |             |          |       |         |     |            |                             |                              | Propi                        | nas                        |            |  |  |
|                                                                                                    |                                                                                                    |                |                                 |                           |               |                   |               |         |                               |             |          |       |         |     |            |                             |                              | • De                         | claração de                |            |  |  |
|                                                                                                    |                                                                                                    |                |                                 |                           |               |                   |               |         |                               |             |          |       |         | _   | ***        |                             |                              | Pa                           | gamentos                   | -          |  |  |
| 🚯 🛛 🥝                                                                                                    |                                                                                                    |                | 🛂 S                             | 🥹 🔼 🛛                     |               |                   |               |         |                               |             |          |       |         |     |            | PT                          | - P                          |                              | 14:2<br>15-03-             | B<br>2016  |  |  |

Alertamos a vossa atenção para as notificações enviadas pelos Serviços Académicos